# Guida al Voto per il rinnovo degli organi dell'Ordine degli Attuari

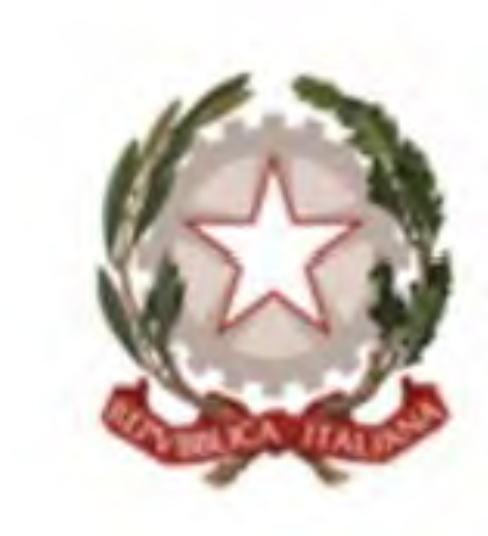

CONSIGLIO NAZIONALE DEGLI ATTUARI

Data 00/00/0000

## CONSIGLIO ORDINE NAZIONALE DEGLI ATTUARI

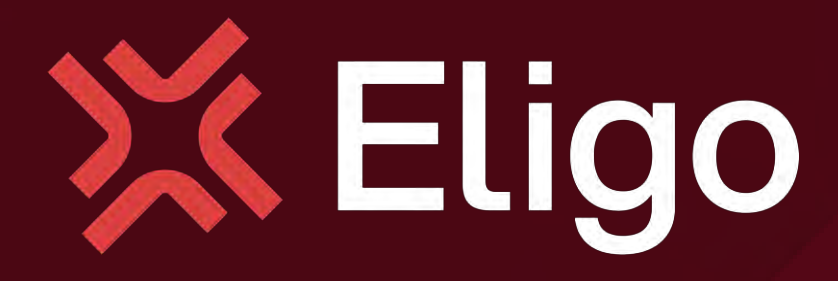

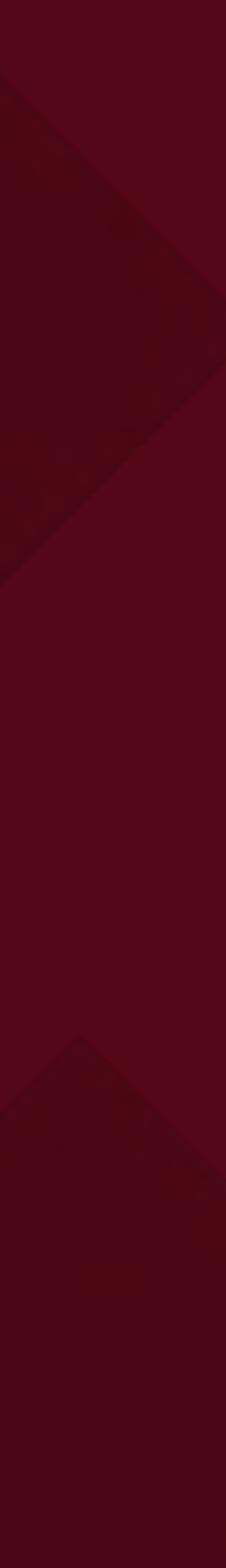

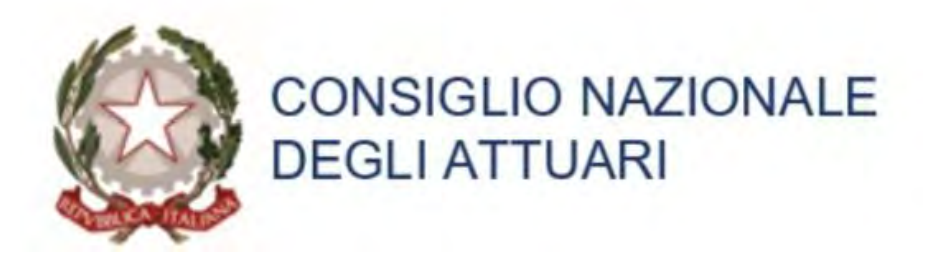

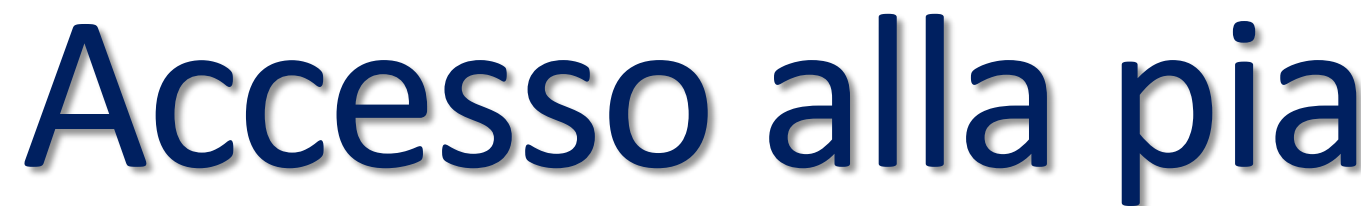

Venerdi 16 Maggio riceverai, sul tuo indirizzo PEC le credenziali di accesso (username e password) ed il link per collegarsi all'area di voto.

La mail che riceverai avrà come oggetto: "Eligo Evoting – Elezioni degli organi dell'Ordine degli Attuari- credenziali di accesso"

Il mittente della mail sarà: votazioni-eligo@pec.it

Dopo aver inserito le credenziali, cliccando sul pulsante rosso "Accedi", entrerai nella piattaforma di voto.

Sarà possibile accede alla piattaforma solo negli orari di votazione

Lunedì 19 e martedì 20 maggio 2025 tra le ore 10:00 e le ore 18:00

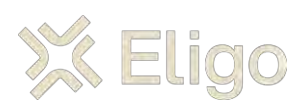

# CONSIGLIO NAZIONALE ACCESSO alla piattaforma di voto

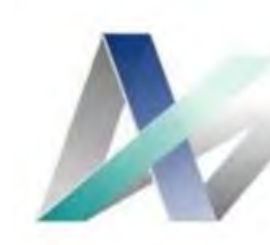

CONSIGLIO ORDINE NAZIONALE DEGLI ATTUARI

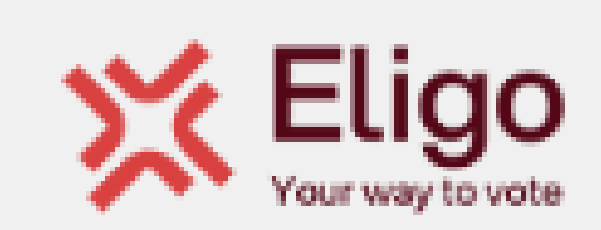

Gentile Nome Cognome,

in questa email trovi le credenziali per partecipare online alle votazioni Consiglio Nazionale degli Attuari (CNA) - Consiglio dell' Ordine Nazionale Attuari (CONA) -Comitati regionali sul sistema di voto Eligo.

Potrai esprimere il voto dalle ore 10.00 alle ore 18.00 del giorno 19 e 20 maggio 2025.

Di seguito trovi il tuo NOME UTENTE, la PASSWORD per accedere al sistema di voto.

USERNAME: test

PASSWORD: test

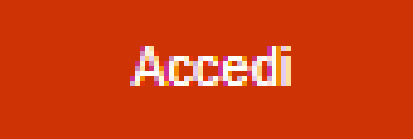

Se hai problemi ad accedere utilizza questo link: Accedi

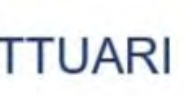

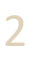

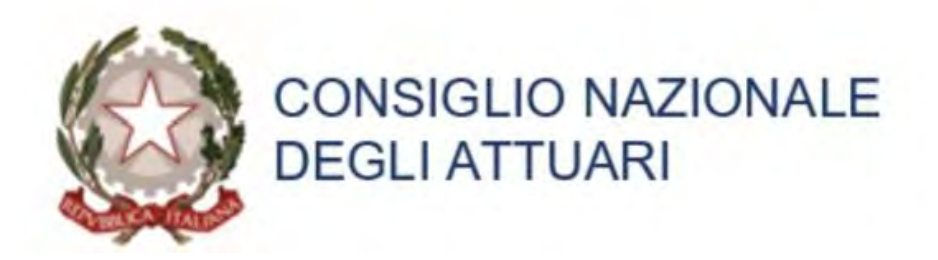

# Accesso alla piattaforma di voto

### Inserire **username e password ricevuti per PEC** e premere il tasto Accedi.

N.B.: Se si inseriscono le credenziali di accesso con "copia/incolla", fare attenzione a copiare esclusivamente i caratteri senza spazi ne prima ne dopo.

| Username                                                                                                    | test                                             |
|----------------------------------------------------------------------------------------------------|--------------------------------------------------|
| Password                                                                                                    |                                                  |
|                                                                                                    | Hai smarrito la password?                        |
|                                                                                                    |                                                  |
|                                                                                                    | Accedi                                           |
| A Des sussetuell siehi                                                                                                    | ante di composte di contrattore locare           |
| Per eventuali richi                                                                                                    | leste di supporto si prega di contattare ivano   |
| Pastorelli - email i.part                                                                                                    | torelli@consiglionazionaleattuari.it - Cellulare |
| Pastorelli - email i.part<br>339 1208601                                                                                        | torelli@consiglionazionaleattuari.it - Cellulare |
| Pastorelli - email i.part<br>339 1208601                                                                                        | torelli@consiglionazionaleattuari.it - Cellulare |
| Pastorelli - email i.part<br>339 1208601                                                                                        | torelli@consiglionazionaleattuari.it - Cellulare |
| Pastorelli - email i.part<br>339 1208601                                                                                        | torelli@consiglionazionaleattuari.it - Cellulare |
| Pastorelli - email i.part<br>339 1208601<br>Sicurezza<br>La nostra piattaforma ga                                               | torelli@consiglionazionaleattuari.it - Cellulare |
| Pastorelli - email i.part<br>339 1208601<br>Sicurezza<br>La nostra piattaforma ga<br>sicurezza del voto espres                  | torelli@consiglionazionaleattuari.it - Cellulare |
| Pastorelli - email i.part<br>339 1208601<br>Sicurezza<br>La nostra piattaforma ga<br>sicurezza del voto espres<br>SSL Encryptio | torelli@consiglionazionaleattuari.it - Cellulare |

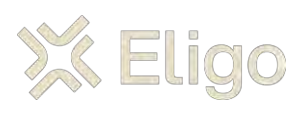

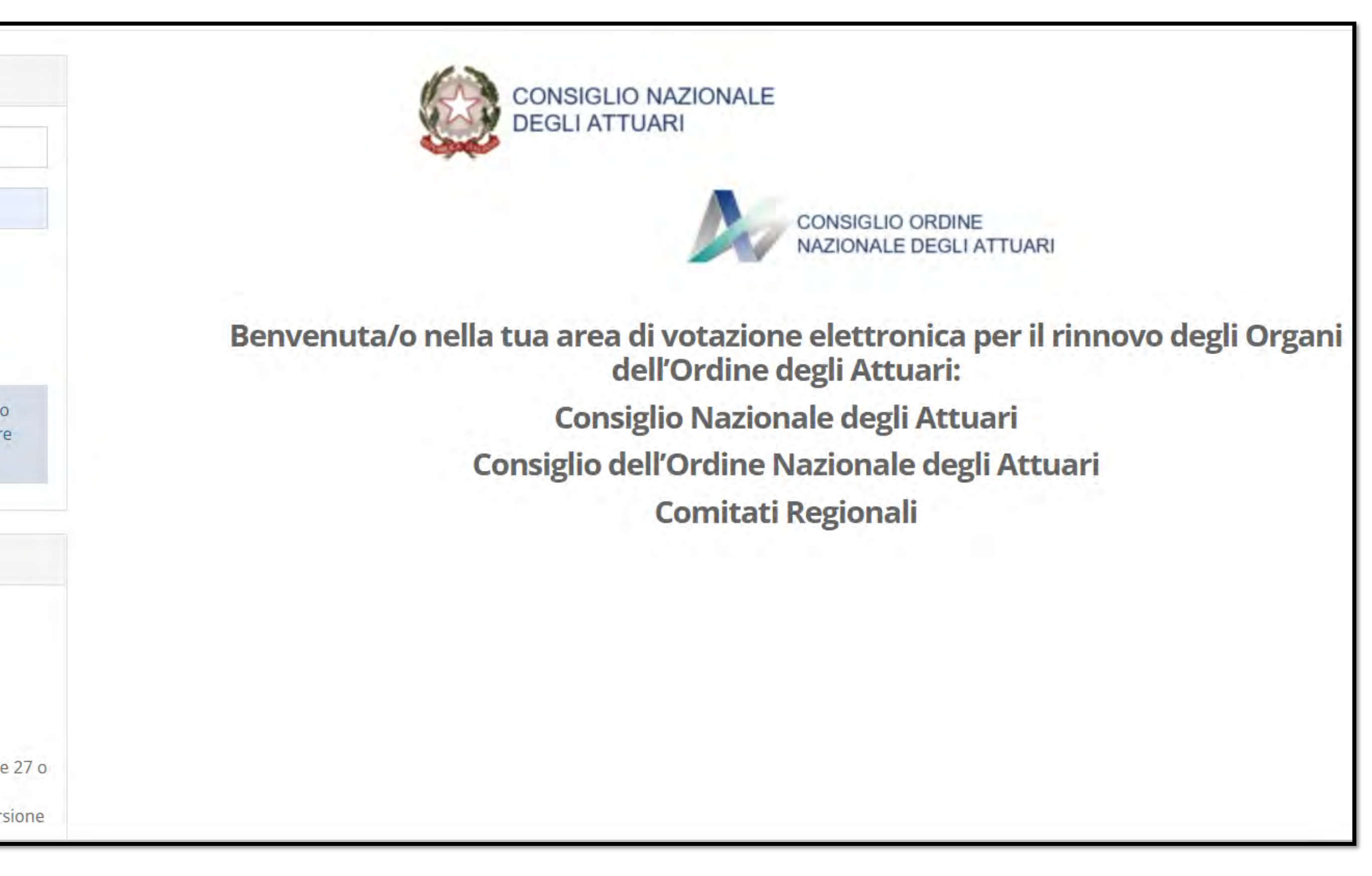

![](_page_2_Picture_7.jpeg)

**CONSIGLIO ORDINE** 

![](_page_3_Picture_0.jpeg)

# Prima Scheda Elezioni del Consiglio Nazionale degli Attuari (CNA) Espressione di voto

La prima scheda è relativa alle elezioni del Consiglio Nazionale degli Attuari (CNA)

Per esprimere la preferenza basta cliccare sul riquadro della Colonna "Vota" accanto al nome del canditato.

Una volta inserite tutte le preferenze cliccare su tasto "Conferma preferenze".

Per il CNA è possibile esprimere fino ad un massimo di 15 preferenze

Confermare **NB:** senza aver preferenza, selezionato alcuna equivale a votare SCHEDA BIANCA

![](_page_3_Picture_7.jpeg)

![](_page_3_Picture_8.jpeg)

| Nominativo  | Info |
|-------------|------|
| CANDIDATO A |      |
| CANDIDATO B |      |
| CANDIDATO C |      |
| CANDIDATO D |      |

![](_page_3_Picture_10.jpeg)

CONSIGLIO ORDINE

![](_page_4_Picture_0.jpeg)

## Prima Scheda Elezioni del Consiglio Nazionale degli Attuari (CNA) Conferma il voto

Una volta assegnato il voto, viene presentata la pagina di riepilogo del voto, come la schermata d'esempio qui a fianco.

ll voto viene inserito nell'urna digitale, solo dopo aver cliccato sul tasto «Registra Preferenze» *il voto diventa immodificabile.* 

![](_page_4_Picture_4.jpeg)

![](_page_4_Picture_5.jpeg)

![](_page_4_Picture_6.jpeg)

☑ Riepilogo delle preferenze indicate

### Confermi definitivamente le tue scelte?

Se prosegui il tuo voto verrà registrato e la scheda di voto depositata in maniera immodificabile nell'urna elettronica.

### Scheda elettorale - RIEPILOGO

### Riepilogo Preferenze Espresse

Preferenza

CANDIDATO A

![](_page_4_Picture_16.jpeg)

Registra preferenze

Indietro

CONSIGLIO ORDINE NAZIONALE DEGLI ATTUARI

![](_page_4_Picture_19.jpeg)

![](_page_4_Picture_20.jpeg)

![](_page_4_Picture_21.jpeg)

![](_page_5_Picture_0.jpeg)

# Prima Scheda Elezioni del Consiglio Nazionale degli Attuari (CNA) Votazione eseguita

Una volta confermato il voto, comparirà il messaggio che il voto è stato registrato.

### NON chiudere il browser o spegnere il PC.

Cliccare "CONTINUA" per terminare l'operazione di voto e passare alla scheda successiva.

Chi vuole può ricevere via email o stampare la conferma di avvenuta votazione selezionando l'opzione relativa.

| Il tuo voto è stato registrato<br>La registrazione del voto espresso da Cognome Nome per                                                         | la votazione Elezioni del Consiglio Naziona                                    |
|----------------------------------------------------------------------------------------------------|--------------------------------------------------------------------------------|
|                                                                                                    |                                                                                |
|                                                                                                    |                                                                                |
|                                                                                                    |                                                                                |
|                                                                                                    | Se vuoi ncevi via po                                                           |
| Non desidero ricevere la conferma                                                                                                    |                                                                                |
| O Invia la conferma a Mail @ mail .it                                                                                                    |                                                                                |
|                                                                                                    |                                                                                |
|                                                                                                    |                                                                                |
| <ul> <li>Scegli la modalità di ricezione della certificazione di vo</li> <li>Se non disponi di un indirizzo di posta elettronica o no</li> </ul> | to e clicca su <b>Continua</b><br>on desideri ricevere la conferma di avvenuta |
| <ul> <li>Ti consigliamo di stampare la conferma di avvenuta vo</li> </ul>                                                                        | otazione cliccando su Stampa attestato 🛶                                       |

![](_page_5_Picture_7.jpeg)

![](_page_5_Picture_8.jpeg)

CONSIGLIO ORDINE NAZIONALE DEGLI ATTUARI

i del Consiglio Nazionale degli Attuari (CNA) è avvenuta correttamente in data 09/05/2025 alle ore 11:15

![](_page_5_Picture_11.jpeg)

e vuoi ricevi via posta elettronica la conferma di avvenuta votazione

Stampa attestato

la conferma di avvenuta votazione, scegli "Non desidero ricevere la conferma"

![](_page_5_Picture_16.jpeg)

![](_page_5_Picture_17.jpeg)

![](_page_5_Picture_18.jpeg)

6

![](_page_6_Picture_0.jpeg)

## Seconda Scheda Elezioni del Consiglio dell'Ordine Nazionale degli Attuari (CONA) Espressione di voto

La seconda scheda è relativa alle elezioni del Consiglio dell'Ordine Nazionale degli Attuari (CONA)

Per esprimere la preferenza basta cliccare sul riquadro della Colonna "Vota" accanto al nome del canditato.

Una volta inserite tutte le preferenze cliccare su tasto "Conferma preferenze".

*Per il CONA* è possibile esprimere fino ad un massimo di 11 preferenze

**NB:** Confermare senza aver alcuna preferenza, selezionato equivale a votare SCHEDA BIANCA

![](_page_6_Picture_7.jpeg)

![](_page_6_Picture_8.jpeg)

![](_page_6_Picture_9.jpeg)

![](_page_6_Picture_10.jpeg)

CONSIGLIO ORDINE NAZIONALE DEGLI ATTUARI

| Lista dei candidati |      |
|---------------------|------|
| Nominativo          | Info |
| CANDIDATO X         |      |
| CANDIDATO A         |      |
|                     |      |

Conferma preferenze

![](_page_6_Picture_15.jpeg)

![](_page_6_Picture_16.jpeg)

![](_page_7_Picture_0.jpeg)

# Seconda Scheda Elezioni del Consiglio dell'Ordine Nazionale degli Attuari (CONA) Conferma il voto

Una volta assegnato il voto, viene presentata la pagina di riepilogo del voto, come la schermata d'esempio qui a fianco.

ll voto viene inserito nell'urna digitale, solo dopo aver cliccato sul tasto «Registra Preferenze» il voto diventa immodificabile.

![](_page_7_Picture_4.jpeg)

![](_page_7_Picture_5.jpeg)

![](_page_7_Picture_6.jpeg)

CONSIGLIO ORDINE NAZIONALE DEGLI ATTUARI

Se prosegui il tuo voto verrà registrato e la scheda di voto depositata in maniera immodificabile nell'urna elettronica.

Info

Indietro

![](_page_7_Picture_20.jpeg)

![](_page_7_Picture_21.jpeg)

![](_page_8_Picture_0.jpeg)

### Seconda Scheda Elezioni del Consiglio dell'Ordine Nazionale degli Attuari (CONA) Votazione eseguita. CONSIGLIO ORDINE

Una volta confermato il voto, comparirà il messaggio che il voto è stato registrato.

### NON chiudere il browser o spegnere il PC.

Cliccare "CONTINUA" per terminare l'operazione di voto e passare alla scheda successiva.

Chi vuole può ricevere via email o stampare la conferma di avvenuta votazione selezionando l'opzione relativa.

| Il tuo voto è stato registrato<br>La registrazione del voto espresso da Cognome Nome per la                                                         | a votazione Elezioni (                               |
|----------------------------------------------------------------------------------------------------|------------------------------------------------------|
|                                                                                                    |                                                      |
|                                                                                                    | Sei                                                  |
| Non desidero ricevere la conferma                                                                                                    | -                                                    |
| O Invia la conferma a Mail @ mail .it                                                                                                    |                                                      |
| <ul> <li>Scegli la modalità di ricezione della certificazione di voto</li> <li>Se non disponi di un indirizzo di posta elettronica o non</li> </ul> | e clicca su <b>Continu</b><br>desideri ricevere la o |
| <ul> <li>Ti consigliamo di stampare la conferma di avvenuta vota</li> </ul>                                                                         | azione cliccando su S                                |

![](_page_8_Picture_7.jpeg)

del Consiglio Nazionale degli Attuari (CNA) è avvenuta correttamente in data 09/05/2025 alle ore 11:15

![](_page_8_Picture_9.jpeg)

vuoi ricevi via posta elettronica la conferma di avvenuta votazione

conferma di avvenuta votazione, scegli "Non desidero ricevere la conferma"

![](_page_8_Picture_13.jpeg)

Stampa attestato

![](_page_8_Picture_15.jpeg)

![](_page_8_Picture_16.jpeg)

![](_page_8_Picture_17.jpeg)

![](_page_9_Picture_0.jpeg)

### La terza scheda comparirà solo agli afferenti dei seguenti comitati regionali:

- Comitato Regionale dell'Emilia Romagna
- Comitato Regionale del Friuli Venezia Giulia
- Comitato Regionale della Lombardia
- Comitato Regionale della Piemonte
- Comitato Regionale della Toscana
- Comitato Regionale della Veneto

Per esprimere la preferenza basta cliccare sul riquadro della Colonna "Vota" accanto al nome del canditato.

Una volta inserite tutte le preferenze basta cliccare su tasto "Conferma preferenze".

Per il Comitato Regionale è possibile esprimere fino ad un massimo di 3 preferenze

<u>Confermare</u> **NB:** senza aver selezionato alcuna preferenza, equivale a votare SCHEDA BIANCA

# Terza Scheda Elezioni dei Comitati Regionali Espressione di voto

![](_page_9_Picture_13.jpeg)

![](_page_9_Picture_14.jpeg)

![](_page_9_Picture_15.jpeg)

CONSIGLIO ORDINE NAZIONALE DEGLI ATTUARI

| Lista dei candidati |      |
|---------------------|------|
| Nominativo          | Info |
| CANDIDATO A         |      |
| CANDIDATO E         |      |
| CANDIDATO L         |      |
| CANDIDATO S         |      |

Conferma preferenze

![](_page_9_Picture_19.jpeg)

![](_page_9_Picture_20.jpeg)

![](_page_10_Picture_0.jpeg)

# Terza Scheda Elezioni dei Comitati Regionali Espressione di voto

Una volta assegnato il voto, viene presentata la pagina di riepilogo del voto, come la schermata d'esempio qui a fianco.

*Il voto viene inserito* nell'urna digitale, solo dopo aver cliccato sul tasto «Registra Preferenze» il voto diventa *immodificabile*.

![](_page_10_Picture_4.jpeg)

![](_page_10_Picture_5.jpeg)

![](_page_10_Picture_6.jpeg)

CONSIGLIO ORDINE NAZIONALE DEGLI ATTUARI

Se prosegui il tuo voto verrà registrato e la scheda di voto depositata in maniera immodificabile nell'urna elettronica.

Info

Indietro

![](_page_10_Picture_20.jpeg)

![](_page_10_Figure_21.jpeg)

11

![](_page_11_Picture_0.jpeg)

# Terza Scheda Elezioni dei Comitati Regionali Espressione di voto

Una volta confermato il voto, comparirà il messaggio che il voto è stato registrato.

### NON chiudere il browser o spegnere il PC.

Cliccare "CONTINUA" per terminare l'operazione di voto e passare alla scheda successiva.

Chi vuole può ricevere via email o stampare la conferma di avvenuta votazione selezionando l'opzione relativa.

| Il tuo voto è stato registrato<br>La registrazione del voto espresso da Cognome Nome per la votazione Elez                                                                          | zio         |
|----------------------------------------------------------------------------------------------------|-------------|
|                                                                                                    |             |
| Non desidero ricevere la conferma                                                                                                    | 5           |
| O Invia la conferma a Mail @ mail .it                                                                                                    |             |
|                                                                                                    |             |
| <ul> <li>Scegli la modalità di ricezione della certificazione di voto e clicca su Con</li> <li>Se non disponi di un indirizzo di posta elettronica o non desideri riceve</li> </ul> | ntir<br>ere |
| <ul> <li>Ti consigliamo di stampare la conferma di avvenuta votazione cliccand</li> </ul>                                                                                           | lo si       |

![](_page_11_Picture_7.jpeg)

![](_page_11_Picture_8.jpeg)

ni del Consiglio Nazionale degli Attuari (CNA) è avvenuta correttamente in data 09/05/2025 alle ore 11:15

![](_page_11_Picture_10.jpeg)

Se vuoi ricevi via posta elettronica la conferma di avvenuta votazione

Stampa attesta

la conferma di avvenuta votazione, scegli "Non desidero ricevere la conferma"

![](_page_11_Picture_15.jpeg)

![](_page_11_Picture_16.jpeg)

| 0 | Co | ntin | ua |  |
|---|----|------|----|--|
|   |    |      |    |  |
|   |    |      |    |  |

![](_page_11_Picture_18.jpeg)

![](_page_12_Picture_0.jpeg)

![](_page_12_Picture_1.jpeg)

![](_page_12_Picture_2.jpeg)

Dopo avere espresso il proprio voto per le 3 schede comparirà il messaggio in figura e cliccando su "ESCI" il Sistema chiude e conclude la votazione riportandovi nella pagina di Login.

![](_page_12_Picture_5.jpeg)

# Votazioni concluse

![](_page_12_Picture_7.jpeg)

CONSIGLIO ORDINE NAZIONALE DEGLI ATTUARI

A questo punto è possibile chiudere la pagina internet

![](_page_12_Picture_10.jpeg)

![](_page_12_Picture_11.jpeg)

![](_page_13_Picture_0.jpeg)

![](_page_13_Picture_1.jpeg)

Viale Monte Nero 17, Milano +02 80511 31 supporto-eligo@evoting.it

Copyright © 2024 ELIGO | ID Technology S.r.l. P.IVA: 11240660156

![](_page_13_Picture_4.jpeg)

![](_page_13_Picture_5.jpeg)